In dieser Anleitung wird beschrieben, wie ein Drucker (**kein Multifunktionsgerät**) an dem DPR-1061 unter Windows Vista installiert wird.

Auf jeden Fall beachten Sie bitte die aktuelle Kompatibilitätsliste zum Gerät:

ftp://ftp.dlink.de/dpr/DPR-1061/documentation/DPR-1061%20Printer%20Compatible%20List.PDF

1. Die IP Adresse des Geräts muss ermittelt werden.

Es gibt mehrere Wege dies zu tun.

-UPnP:

-Das Utiliy PS-Wizard

-Das Utility PS-Link

# 1.1. UPNP:

Wenn die Netzwerkerkennung in Windows Vista aktiviert ist, können Sie in dem Fenster ,Netzwerk' (Start->Netzwerk) das Gerät sehen:

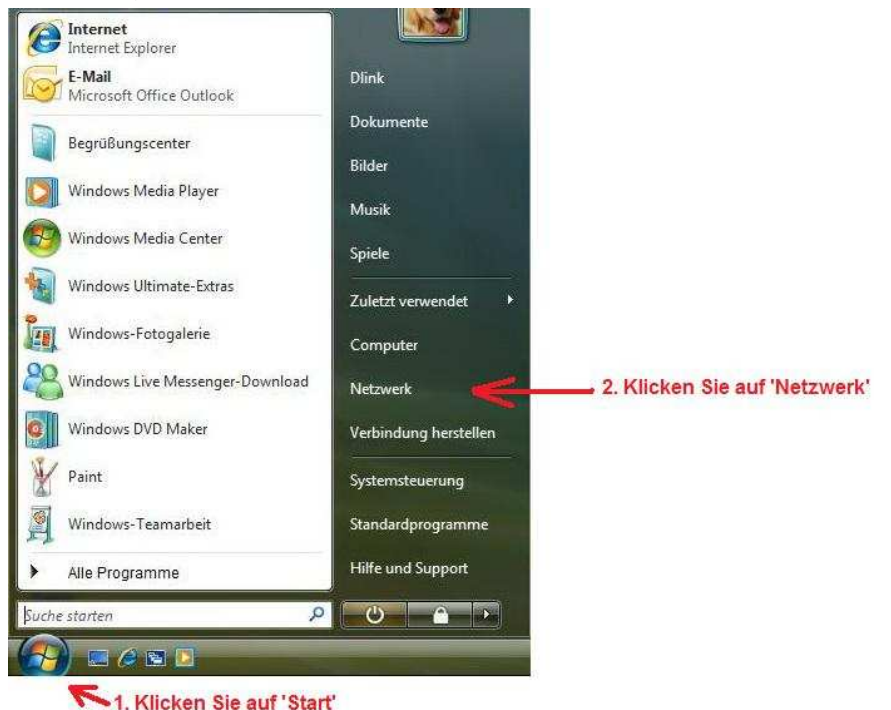

Dann öffnet sich das Fenster ,Netzwerk'. Hier sehen Sie den DPR-1061 als Netzwerkgerät. Wie bereits erwähnt, dies funktioniert nur dann, wenn die Netzwerkerkennung in Windows Vista aktiviert ist:

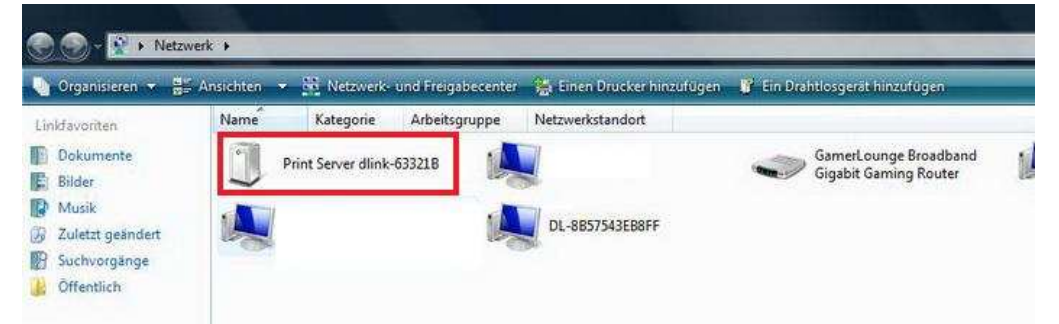

Der Namer des Printservers in diesem Beispiel ist *dlink-63321B*. Die letzten 6 Zeichen sind die letzen sechs Stellen der MAC-Adresse des Geräts.

Rufen Sie die Eigenschaften von dem Gerät auf und dort können Sie die IP Adresse des Geräts sehen. In unserem Beispiel ist das die 192.168.0.163

| tzwerkgerät                         |                                  |
|-------------------------------------|----------------------------------|
| Print Server                        | r dlink-63321B                   |
| Gerätedetails                       |                                  |
| Hersteller:                         | D-Link<br>http://www.dlink.com   |
| Modell:                             | DPR-1061<br>http://www.dlink.com |
| Modelinummer:                       | 1.00 (2007-10-12)                |
| Gerätewebseite:                     | http://192.168.0.163             |
| Problembehandlungs<br>Seriennummer: | informationen<br>Nicht verfügbar |
| MAC-Adresse:                        | 00:22:b0:63:32:1b                |
| Eindeutige ID:                      | uuid:0022B063321B-0              |
| TD & deserves                       | 192, 168, 0, 163                 |
| IP-Adresse:                         |                                  |

# 1.2. PS-Wizard

Auf der mitgelieferten CD in dem Verzeichnis ,TOOL' befindet sich die Datei **PSSoftwareSetupDlink.exe** Starten Sie sie und führen Sie die Installation bis zum Ende durch. Die Installationsroutine installiert zwei Programme: PS-Wizard und PS-Link.

Klicken Sie auf ,Start' -> ,Alle Programme' -> ,PS Software 1.08'

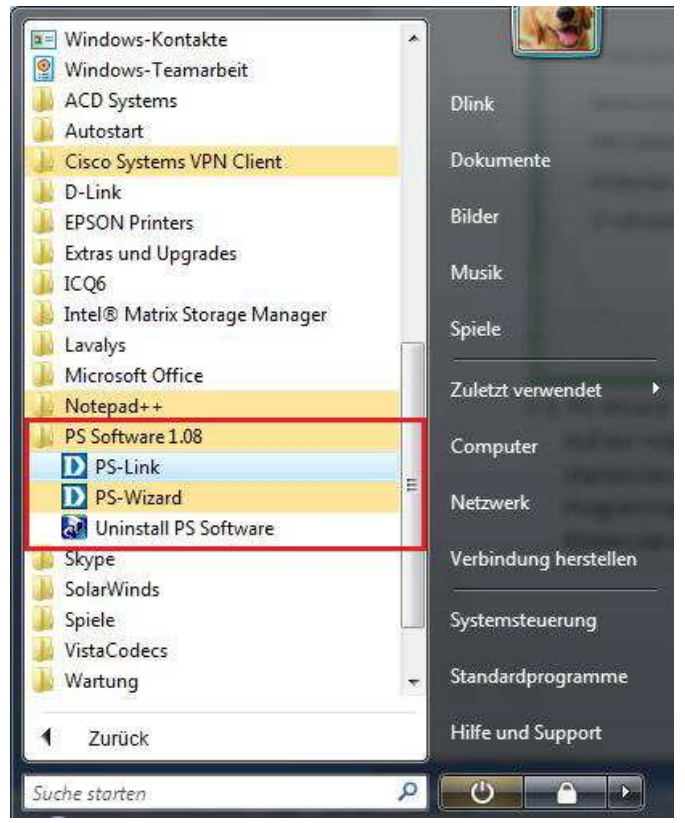

Starten Sie dann das Programm PS-Wizard:

| Server manie                                                                    | IP Address                         | MAC Addres                        | s h |               |
|---------------------------------------------------------------------------------|------------------------------------|-----------------------------------|-----|---------------|
| dlink-63321B                                                                    | 192,168.0.163                      | 00 22 b0 63                       | 3 I |               |
|                                                                                 |                                    |                                   |     | Discover      |
| • [                                                                             | , III .                            |                                   | Þ   | Configuration |
| AN                                                                              |                                    |                                   |     |               |
| Dynamic IP (DH                                                                  | (CP)                               |                                   |     |               |
| Fixed IP                                                                        |                                    |                                   |     |               |
| IP Address :                                                                    | 192 .                              | 168 . 0 .                         | 163 |               |
| Subnet Mask :                                                                   | 255                                | 255 . 255 .                       | 0   |               |
|                                                                                 | av 192 .                           | 168 . 0 .                         | 1   | Apply         |
| Default Gatew                                                                   |                                    |                                   |     |               |
| Default Gatew<br>ort Information                                                |                                    |                                   |     |               |
| Default Gatew<br>ort Information<br>Port Name                                   | Printer M                          | odel                              |     |               |
| Default Gatew<br>ort Information<br>Port Name<br>dlk-63321B-U1                  | Printer M<br>HP PSC 2              | odel<br>2350 series               |     |               |
| Default Gatew<br>ort Information<br>Port Name<br>dlk-63321B-U1<br>dlk-63321B-U2 | Printer M<br>HP PSC 2<br>No Printe | odel<br>2350 series<br>r Detected |     |               |

In dem Feld oben sehen Sie den Namen, die IP-Adresse, Die MAC-Adresse und die Modellnummer des Geräts.

# 1.3. PS-Link

Wenn sie das Programm PS-Link starten kommt folgendes Fenster:

|                  | Information  |                      |                   |
|------------------|--------------|----------------------|-------------------|
| Server Name      | MAC Address  | 00 22 60 63 32 16    | Setup Wizard      |
| 🐠 dlink -63321 B | IP Address   | 192.168.0.163 (DHCP) | N21 22.00000      |
|                  | Model        | DPR-1061             | Change IP Address |
|                  | Firmware     | 1.00                 | 1711              |
|                  | UpTime       | 0 days, 01:09:47     | Web Setup         |
|                  | Printer Port | Port 1 💌             | Disconnect        |
|                  | Port Name    | dlk-63321B-11        |                   |
|                  | Device Name  | HP PSC 2350 series   |                   |
|                  | State        | Ready                |                   |
|                  | User         |                      |                   |
|                  | Link         | UnLink               | Lock UnLock       |
| Discover         |              | About                | Close             |

Hier lassen sich auch die wichtigsten Daten des Printservers ablesen.

2. Nun wenn die IP-Adresse des Geräts bekannt ist, kann der Drucker installiert werden:

2.1. Rufen Sie die Web-Konfiguration des DPR-1061 auf. Dazu geben Sie im Internet Explorer die IP Adresse des Printservers ein, dann geben Sie den Benutzernamen ,admin' ein. Das Feld ,Kennwort' lassen Sie leer. Bestätigen Sie anschliessen mit OK:

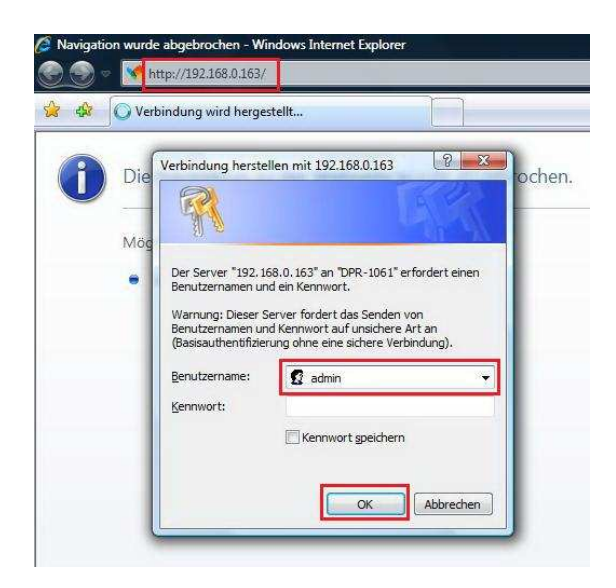

2.2. In der Web-Konfiguration gehen Sie oben auf ,Maintenance' und dann links auf ,Diagnostics'. Hier sollte Ihr Drucker bereits erkannt worden sein. Wählen Sie ihn aus und dann klicken Sie auf ,Print Test Page'

| DPR-1061                 | Setup                | Advanced                    | Maintenance |
|--------------------------|----------------------|-----------------------------|-------------|
| Password                 | DIAGNOSTICS          |                             |             |
| Save/Restore<br>Settings | This menu allows you | to test the printing for ev | ery port.   |
| Firmware Upgrade         | PRINT TEST           |                             |             |
| Diagnostics              | Port Selection       |                             |             |
| 11000                    | OUSB1 (HP            | PSC 2350 series)            |             |
|                          | O USB2 (No           | Printer Detected )          |             |
| No USR2                  | S LPT (No            | Printer Detected )          |             |
|                          | Print Test Page      |                             |             |

Ihr Drucker sollte nur eine Testseite ausdrucken. Wenn er das nicht tut, ist es leider möglich, dass der Drucker nicht kompatibel ist.

- 2.3. Nachdem die Testseite ausgedruckt wurde, klicken Sie oben auf "Status". Dann notieren Sie sich bitte den
  - ,Printer Namen':

| Model DPR-1061   Firmware Version 1.00 (2007-10-12)   MAC didama | Model :            | • • |                  |     |                      |
|------------------------------------------------------------------|--------------------|-----|------------------|-----|----------------------|
| Firmware Version : 1.00 (2007-10-12)                             |                    |     | DPR-1061         |     |                      |
| MAC address + 00 22 80 62 22 18                                  | Firmware Version : |     | 1.00 (2007-10-12 | )   |                      |
| MAC Address : 00 22 80 03 32 18                                  | MAC Address :      |     | 00 22 80 63 32 1 | в   |                      |
| <b>IP Address :</b> 192.168.0.163 (DHCP)                         | IP Address :       |     | 192.168.0.163 ([ | HCP | )                    |
| Up Time: 0 days, 01:24:25                                        | Up Time :          |     | 0 days, 01:24:25 |     |                      |
|                                                                  | INTER STATUS       | _   | 2000 - 20        |     |                      |
|                                                                  | 0581 :             |     | Printer Name     | :   | dik-63321B-U1        |
| USB1 : Printer Name : dik-63321B-U1                              |                    |     | Printer Speed    |     | Full Speed (12M bps) |

Verwechseln Sie bitte den *,Printer Name* ' nicht mit dem **,Server Name**'. Der Printer Name ist in diesem Beispiel **dlk-63321B-U1** 

Im Printserver muss nichts mehr konfiguriert werden. Der Drucker muss nun auf Ihrem Betriebssystem installiert werden:

2.4. Klicken Sie auf Start und geben Sie ,drucker' ein in dem Feld ,Suche starten' :

| Programme            |                           |
|----------------------|---------------------------|
| 😸 Drucker            | A CONTRACTOR OF THE OWNER |
|                      | Dlink                     |
|                      | Dokumente                 |
|                      | Bilder                    |
|                      | Musik                     |
|                      | Spiele                    |
|                      | Zuletzt verwendet         |
|                      | Computer                  |
|                      | Netzwerk                  |
|                      | Verbindung herstellen     |
|                      | Systemsteuerung           |
|                      | Standardprogramme         |
| D Überall suchen     | 3000 000                  |
| Internet durchsuchen | Hilfe und Support         |
| drucker              | × 0 0 >                   |

Dann Drucken Sie auf ,Enter'.

2.5. In dem neuen Fenster klicken Sie oben auf ,Drucker hinzufügen':

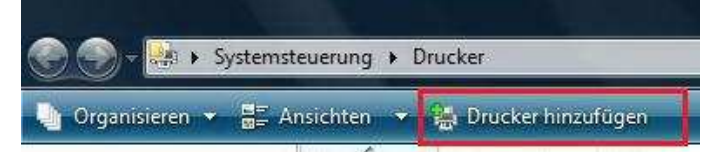

2.6. Nun wird der Assistent für neue Drucker aufgerufen:

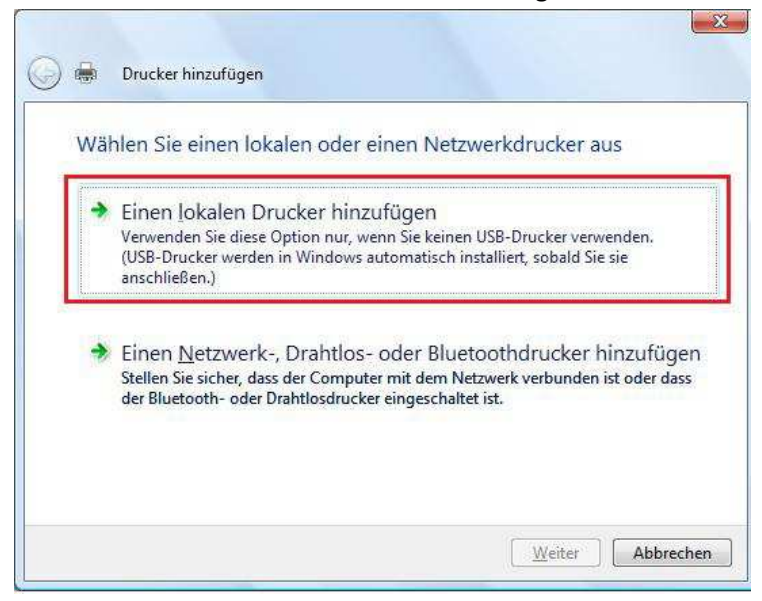

Wählen Sie ,Einen lokalen Drucker hinzufügen'.

#### 2.7.

| Ø  | Drucker hinzufügen                                                              | ×                                               |
|----|---------------------------------------------------------------------------------|-------------------------------------------------|
|    | Einen Druckeranschluss auswähl                                                  | len                                             |
|    | Ein Druckeranschluss ist eine Verbindung, die e<br>einem Drucker auszutauschen. | s dem Computer ermöglicht, Informationen mit    |
|    | © Einen vorhandenen Anschluss verwenden:                                        | LPT1: (Druckeranschluss) *                      |
| 1. | Neuen Anschluss erstellen:                                                      |                                                 |
|    | Anschlusstyp:                                                                   | Local Port 👻                                    |
|    |                                                                                 | Local Port<br>Send To Microsoft OneNote Monitor |
|    | 2.                                                                              | Standard TCP/IP Port                            |
|    |                                                                                 |                                                 |
|    |                                                                                 |                                                 |
|    |                                                                                 |                                                 |
|    |                                                                                 |                                                 |
|    |                                                                                 |                                                 |
|    |                                                                                 | Weiter Abbrechen                                |

Für den neuen Drucker muss ein neuer Port am Rechner eingerichtet werden.

Wählen Sie ,Neuen Anschluss erstellen' -> ,Standar TCP/IP Port' und dann klicken Sie auf ,Weiter'.

2.8. Im nächsten Fenster muss der neu erstellte Port einerichtet werden:

| Emen Druckerno        | striamen oder eine IP-Adresse eingeben                   |
|-----------------------|----------------------------------------------------------|
| Gerätetyp:            | 1. TCP/IP-Gerät                                          |
| Hostname oder IP-Adre | :sse:2. 192.168.0.163                                    |
| Anschlussname:        | 3. HP PSC 2355                                           |
| Øen Drucker abfrag    | en und den zu verwendenden Treiber automatisch auswählen |

In dem Feld ,Gerätetyp' wählen Sie ,*TCP/IP-Gerät'* aus.

Im zweiten Feld geben Sie die IP Adresse des Printservers ein, die im Schritt 1 ermittelt wurde. In diesem Beispiel 192.168.0.163

Der **,***Anschlussname'* ist freiwählbar. Am besten geben Sie einen eindeutigen Namen ein. Dies dient nur der besseren Orientiereung (welcher Port ist für welchen Drucker).

Am Ende fahren Sie fort mit , Weiter'.

2.9. Im nächsten Fenster klicken Sie unten auf ,Benutzerdefiniert' und dann auf ,Einstellungen'.

| Zusätzliche Po                                                                                         | tinformationen erforderlich                                                                                                    |                                                   |
|----------------------------------------------------------------------------------------------------|----------------------------------------------------------------------------------------------------|---------------------------------------------------|
| Das ermittelte Gerä                                                                                    | hat einen unbekannten Typ. Überprüfen Sie Folge                                                                                                    | endes:                                            |
| 2. Die Adresse auf                                                                                     | der vorherigen Seite ist richtig.                                                                                                    |                                                   |
|                                                                                                    |                                                                                                    |                                                   |
| Korrigieren Sie die J                                                                                  | Adresse und führen Sie eine neue Suche im Netzwi<br>vorherigen Seite zurückkehren, oder wählen Sie ei                                                            | erk aus, indem Sie zum                            |
| Korrigieren Sie die<br>Assistenten auf der<br>wenn Sie sicher sin                                      | Adresse und führen Sie eine neue Suche im Netzwe<br>vorherigen Seite zurückkehren, oder wählen Sie e<br>d, dass die Adresse richtig ist.                         | erk aus, indem Sie zum<br>inen anderen Gerätetyp, |
| Komgieren Sie die /<br>Assistenten auf der<br>wenn Sie sicher sin                                      | Adresse und führen Sie eine neue Suche im Netzw<br>vorherigen Seite zurückkehren, oder wählen Sie e<br>d, dass die Adresse richtig ist.                          | erk aus, indem Sie zum<br>inen anderen Gerätetyp, |
| Komigieren Sie die<br>Assistenten auf der<br>wenn Sie sicher sin<br>Gerätetyp                          | Adresse und führen Sie eine neue Suche im Netzw<br>vorherigen Seite zurückkehren, oder wählen Sie e<br>d, dass die Adresse richtig ist.                          | erk aus, indem Sie zum<br>inen anderen Gerätetyp, |
| Korrigieren Sie die J<br>Assistenten auf der<br>wenn Sie sicher sin<br>Gerätetyp<br>© <u>S</u> tandard | Adresse und führen Sie eine neue Suche im Netzwo<br>vorherigen Seite zurückkehren, oder wählen Sie e<br>d, dass die Adresse richtig ist.<br>Generic Network Card | erk aus, indem Sie zum<br>inen anderen Gerätetyp, |

2.10. Nun muss im Fenster folgendes Eingestellt werden:

| adaud TCD/ID Dadaua                      | -ta-s los | c             |     |  |
|------------------------------------------|-----------|---------------|-----|--|
| Portainstellungen                        | Intor Kor | inguneren     |     |  |
| Portname:                                |           | HP PSC 2355   |     |  |
| Druckemame oder -IP-A                    | dresse:   | 192.168.0.163 |     |  |
| Protokoll                                |           | 1             | LPR |  |
| Raw-Einstellungen<br>Portnummer          | 9100      |               |     |  |
| LPR-Einstellungen<br>Warteschlangenname: | dlk-63    | 321B-U1       |     |  |
| 🔲 LPR-Bytezählung a                      | ktiviert  |               |     |  |
| SNMP-Status aktiv                        | iert      |               |     |  |
| Communityname:                           | public    |               |     |  |
| SNMP-Geräteindex                         | 1         |               |     |  |

### Protokoll -> LPR

6

Als Warteschlangennamen geben Sie den ,Printer Namen' ein, den Sie im Printserver abgelesen und sich notiert haben. (In unserem Beispiel war das dlk-63321B-U1 ).

Dann bestätigen Sie mit OK und im Fenster davor klicken Sie auf , Weiter'.

2.11. Der Treiber für den Drucker muss nun installiert werden.

Wählen Sie von der Liste Ihren Drucker aus und kliekcn Sie auf Weiter: 

| Den Druckentrei                  | ber installieren                                                                              |                                                     |
|----------------------------------|-----------------------------------------------------------------------------------------------|-----------------------------------------------------|
| Wählen Sie H<br>einen Installati | ersteller und Modell des Druckers aus. Klicke<br>onsdatenträger einzulegen. Weitere Informati | n Sie auf "Datenträger", um<br>onen über kompatible |
| Druckersoftwa                    | re tinden sie im uruckemandbuch, talls der i                                                  | Jrucker nicht aufgefühlt ist.                       |
|                                  |                                                                                               |                                                     |
| Hersteller                       | Drucker                                                                                       |                                                     |
| Fujitsu                          | HP psc 2300 Series                                                                            |                                                     |
| L CREDEDOS                       | HP psc 2400 Series                                                                            |                                                     |
| Gestetner                        | - The pace 2400 Series                                                                        |                                                     |
| Gestetner<br>HP                  | + HP psc 2500 Series                                                                          |                                                     |
| Gestetner<br>HP                  | + HP psc 2500 Series                                                                          | s Undate                                            |

# 2.12. Im nächsten Fenster können Sie einen Druckernamen eingeben. Dann auf , Weiter':

| Druckername:  | HP perc 2350                  |
|---------------|-------------------------------|
| Didoternaties | Als Standarddrucker festlegen |
|               |                               |

2.13. Wählen sie bitte ,Drucker nicht freigeben' hier:

| Druckerfreigal                            | be                                                                                                    |
|-------------------------------------------|----------------------------------------------------------------------------------------------------|
| Wenn dieser Drucker<br>können den vorgesd | freigegeben werden soll, müssen Sie einen Freigabenamen angeben. Sie<br>nlagenen Namen verwenden oder einen neuen eingeben. Der Freigabena |
| wird anderen Netzwe                       | erkbenutzern angezeigt.                                                                                                    |
| Orucker nicht frei                        | geben                                                                                                    |
| Drucker freigeber                         | n, damit andere Benutzer im Netzwerk ihn finden und verwenden können                                                                       |
| <u>Freigabename:</u>                      | HP psc 2350                                                                                                    |
| Standort;                                 |                                                                                                    |
| Kommentari                                |                                                                                                    |
|                                           |                                                                                                    |

**2.14.** Im nächsten Fenster klicken Sie einfach auf *,Fertigstellen'*. Auf Wunsch können sie auch eine Testseite ausdrucken lassen.

| HP psc 2350 wo                                                        | urde erfolgreich                                     | hinzugefügt.                                                             |                  |
|-----------------------------------------------------------------------|------------------------------------------------------|--------------------------------------------------------------------------|------------------|
| Drucken Sie eine Tests<br>um Informationen für o<br>Testseite drucken | seite aus, um feststellen<br>die Fehlersuche für den | n zu können, ob der Drucker richtig fi<br>Drucker angezeigt zu bekommen. | unktioniert, ode |
|                                                                       |                                                      |                                                                          |                  |

Nun ist der Drucker betriebsbereit und kann verwendet werden.